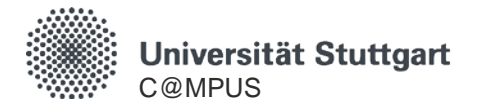

# C@MPUS-Basis Account

# Using C@MPUS Basis Accounts

HowTo C@MPUS – for Applicants Stand: 04.05.2020

**Basis Account** 

### General Information on the C@MPUS Basis Account

- With the C@MPUS Basis Account you can submit your application and complete the registration process online.
- The C@MPUS Basis Account is intended for those who do not already have access to C@MPUS.
- After completing the account registration form you will receive an email with a URL to activate your account.
- If you are a former student and no longer have an active ST-Account, you should also fill out the registration form. You will then receive an email with further instructions.
- Current employees, who are also former students, that wish to submit a new application or register as a PhD student should contact C@MPUS Support.
- The C@MPUS Support team is happy to assist with any questions not answered in this guide. They
  can be reached at <a href="mailto:support@campus.uni-stuttgart.de">support@campus.uni-stuttgart.de</a>

### **Using Basis Accounts: Logging In**

Open C@MPUS

https://campus.uni-stuttgart.de/ and click on "Login".

 To log in you can use your Basis Account username or your email address:

| Benutzername | ih6ebvy1  |           |  |
|--------------|-----------|-----------|--|
| Kennwort     | •••••     |           |  |
|              | Anmeldung | Abbrechen |  |

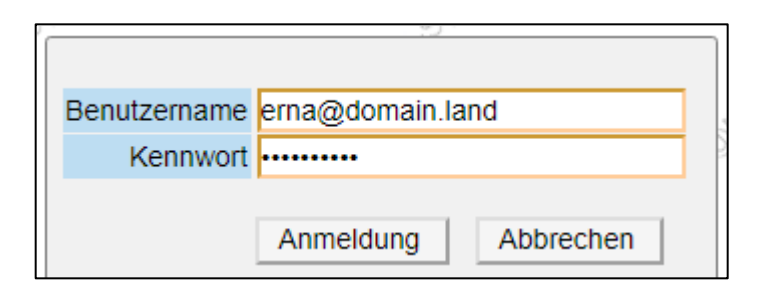

### **Using Basis Accounts: Business Card**

- The standard view after you log in is your "Business Card".
- You can always return to this view by clicking on your name in the top right corner.

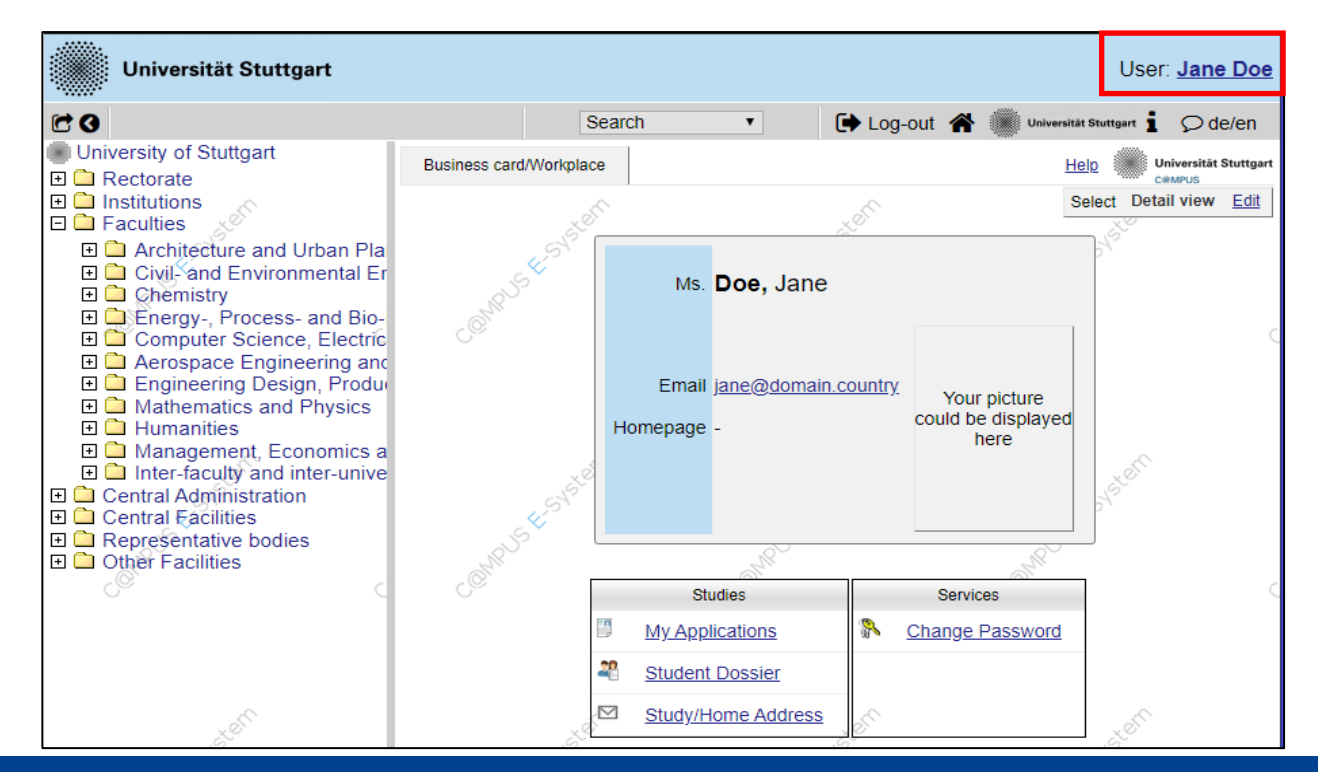

#### Basis Account: Using C@MPUS Basis Accounts

# Using Basis Accounts: Changing your password

 On your business card, under Services, you will find the application ,Change Password':

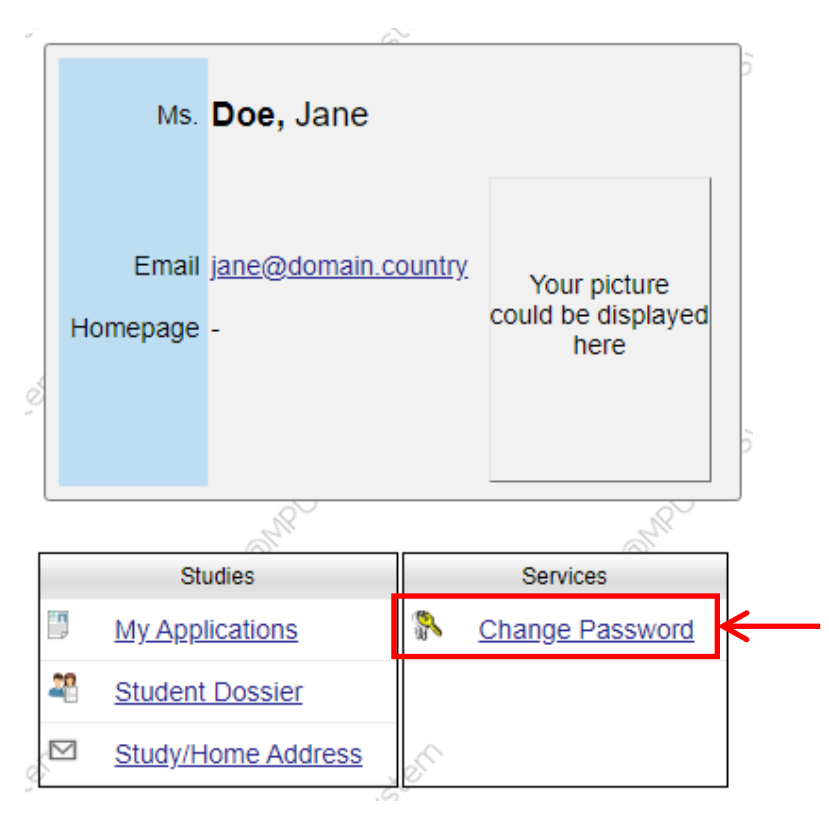

#### Basis Account: Using C@MPUS Basis Accounts

#### **Using Basis Accounts: Forgotten Password**

If you have forgotten the password to your Basis Account you have a few options:

- Complete the registration form again with the exact same information (name, birthdate, email address) used when you created the account. You will receive an email with a link to reset your password.
- If the information entered doesn't match the information saved to the account you will recieve a registration code. Please contact support with the code.
- Contact support directly and provide them with the email address used to create the account – best is to contact them using the registered address.
- Support contact information is listed on the next page.

#### **Using Basis Accounts: More Information and Support**

 Further instructions and assistance for applicants on how to use C@MPUS can be found here:

https://www.uni-stuttgart.de/en/study/application/online/

- If you are still having problems and cannot find the information needed to answer your questions, please contact:
  - C@MPUS Support at <a href="mailto:support@campus.uni-stuttgart.de">support@campus.uni-stuttgart.de</a>
  - Admissions Office (you can also contact them by phone), contact information is found here:

https://www.uni-stuttgart.de/en/study/application/admissions-office/

- Because your email address can also be used to log into the account, the process to change it is more complicated.
  - The process will be explained on the next pages.
- Changing the saved email will have the following effects:
  - The old email address will be erased from C@MPUS.
  - The new email address can be used to log into the account.
  - The new email address will be used as the standard address for communication; Emails sent from C@MPUS will be sent to that address.
  - (The C@MPUS designated username remains unchanged.)

• Log into C@MPUS and open your business card:

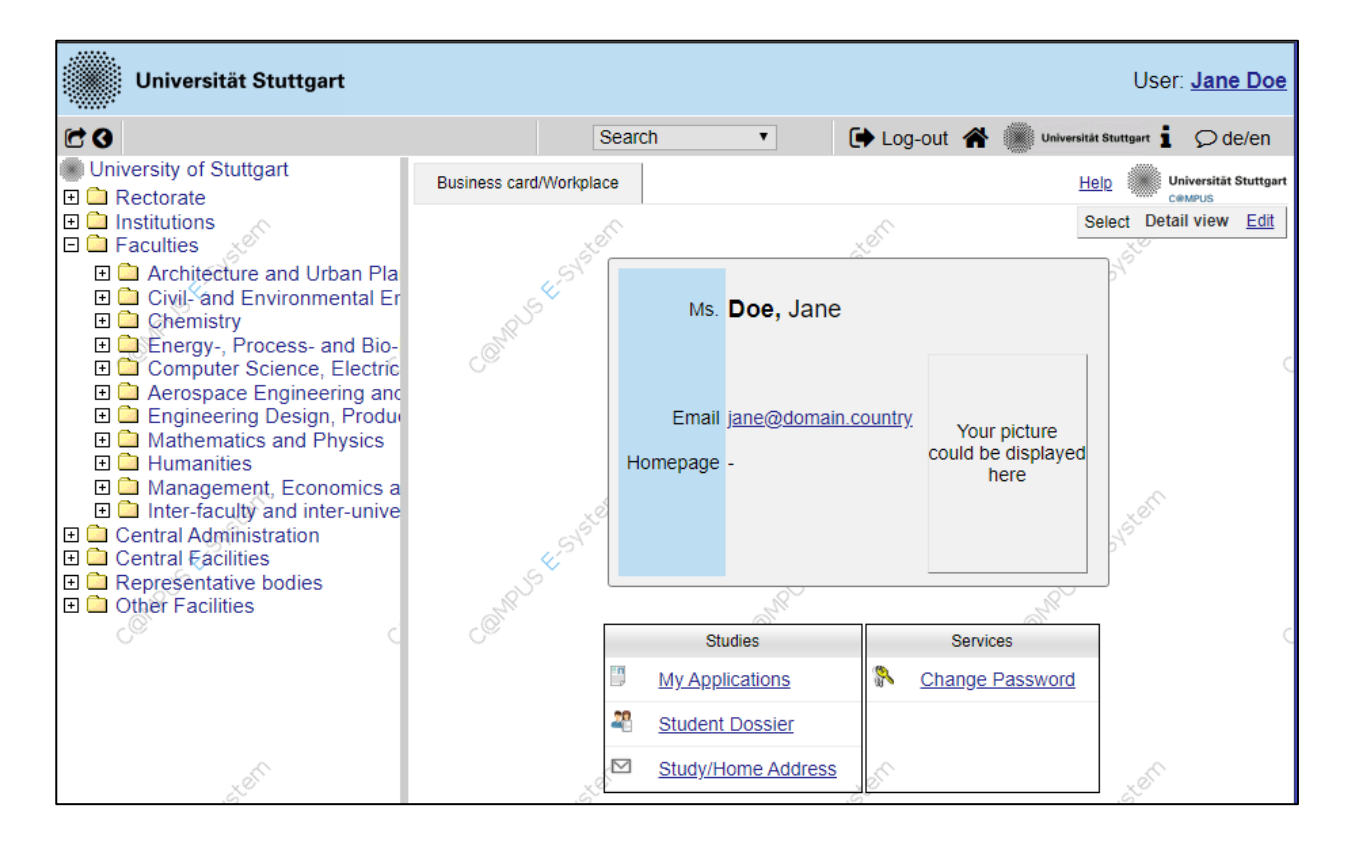

• Change to the edit view of your Business Card:

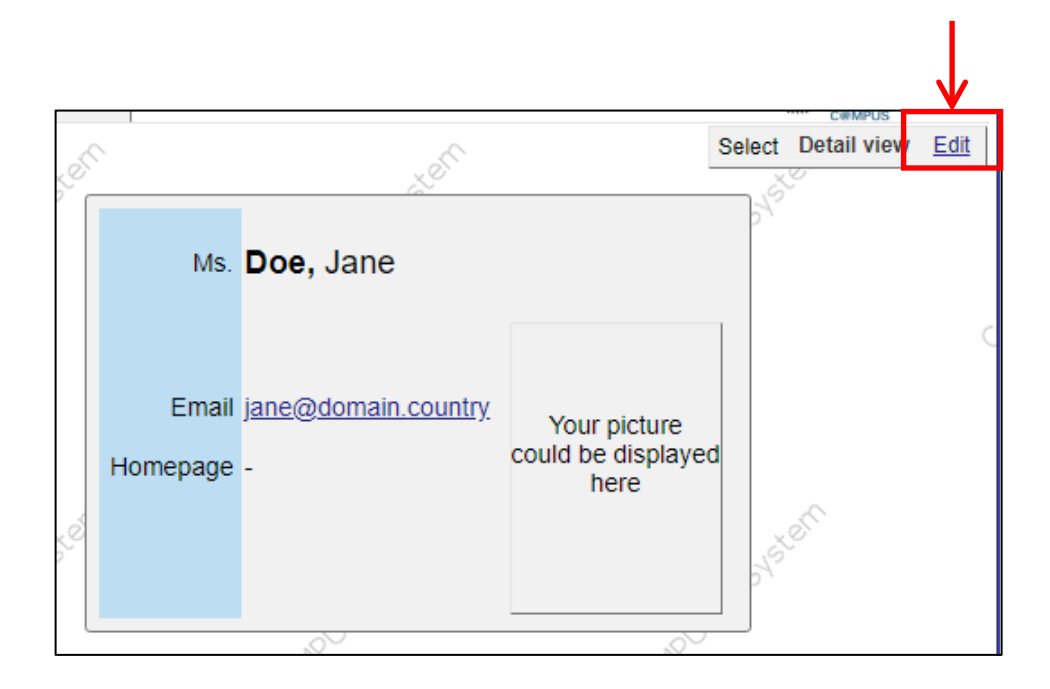

• Click ,edit' (,Bearbeiten') to make changes to the saved email address:

| Business card                               | SN <sup>STERN</sup>                                                                             | SHEET Select | <u>Detail view</u> Edit                  |
|---------------------------------------------|-------------------------------------------------------------------------------------------------|--------------|------------------------------------------|
| Email j                                     | ane@domain.country                                                                              |              | ×                                        |
| Confirmed email address                     | jane@domain.country                                                                             |              | Bearbeiten                               |
| Contact address                             | 💉 Edit                                                                                          |              |                                          |
| Business card picture                       | <ul> <li>Edit</li> <li>Display options</li> <li>always O only to authenticated users</li> </ul> |              |                                          |
| Business card/Workplace<br>background image | 💉 Edit                                                                                          |              | le le le le le le le le le le le le le l |
|                                             | Save                                                                                            | Ca           | ancel                                    |

- Enter the new email address.
- Click "Add".

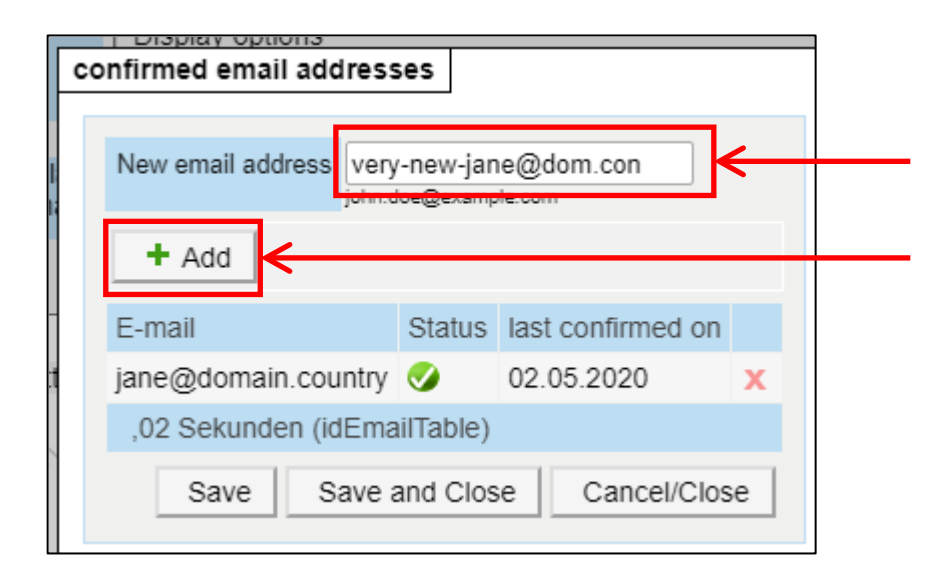

- Carefully review the email address entered.
- You can delete the new entry with the red X if there is a mistake.
- If everything is OK, click "Save and Close".

| confirmed em           | ail address                                                   | ses      |                   |                                               |   |  |
|------------------------|---------------------------------------------------------------|----------|-------------------|-----------------------------------------------|---|--|
| New email a            | New email a Changes will be applied after saving.@example.com |          |                   |                                               |   |  |
| + Add                  |                                                               |          |                   |                                               |   |  |
| E-mail                 |                                                               | Statu    | s las             | t confirmed on                                |   |  |
| very-new-<br>jane@dom. | con                                                           | Ð        | A c<br>em<br>afte | onfirmation<br>ail will be sent<br>er saving. | x |  |
| jane@doma              | ain.country                                                   | <b>Ø</b> | 02.               | 05.2020                                       | х |  |
| ,02 Sekun              | den (idEma                                                    | ilTable  | e)                |                                               |   |  |
| Save                   | Save Save and Close                                           |          | ose               | Cancel/Clos                                   | e |  |
|                        |                                                               |          |                   |                                               |   |  |

- You will receive and email with a confirmation link
   at the **new** address!
- To activate the link you have to be logged into C@MPUS.
- Open the link in the email and click on "Token einlösen":

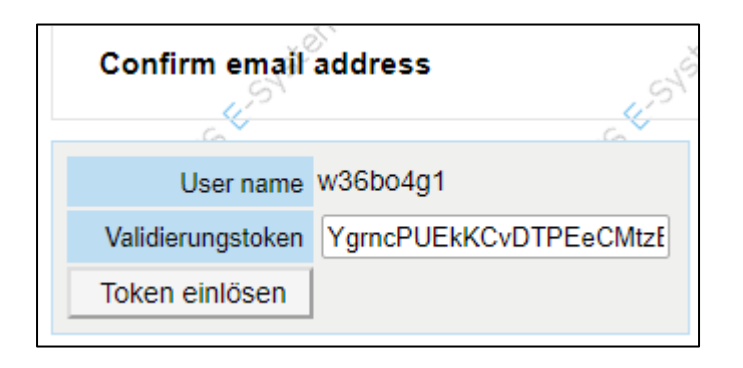

 Verification that you have successfully confirmed the changes is shown in a yellow message bar.

| C@MPUS (E-System) V2 Validation successful! |                |
|---------------------------------------------|----------------|
| Confirm email address                       |                |
| User name w36bo4g1                          |                |
| Validierungstoken YgrncPUEkKCvDTPEeCMtzE    | C <sub>0</sub> |
| Token einlösen                              |                |

 In case C@MPUS becomes unresponsive, reload the page: <u>https://campus.uni-stuttgart.de/</u>

 On your Business Card you will see the email address currently saved to your C@MPUS account:

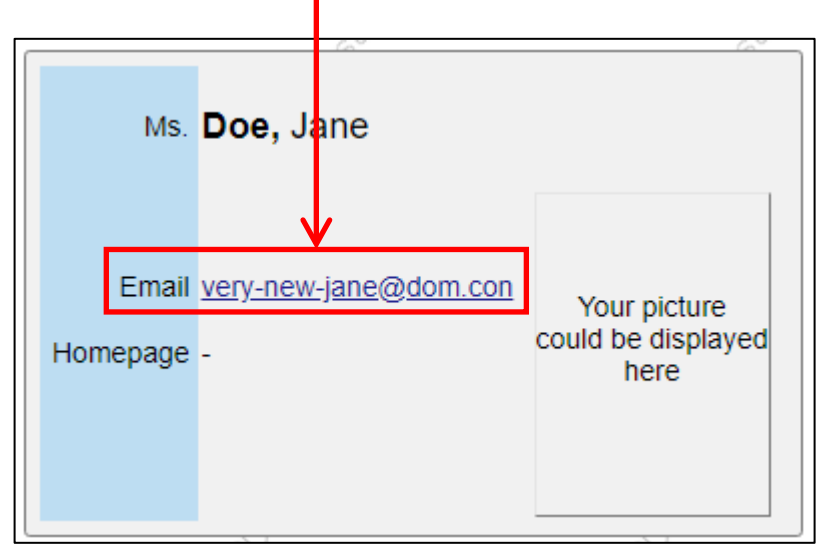